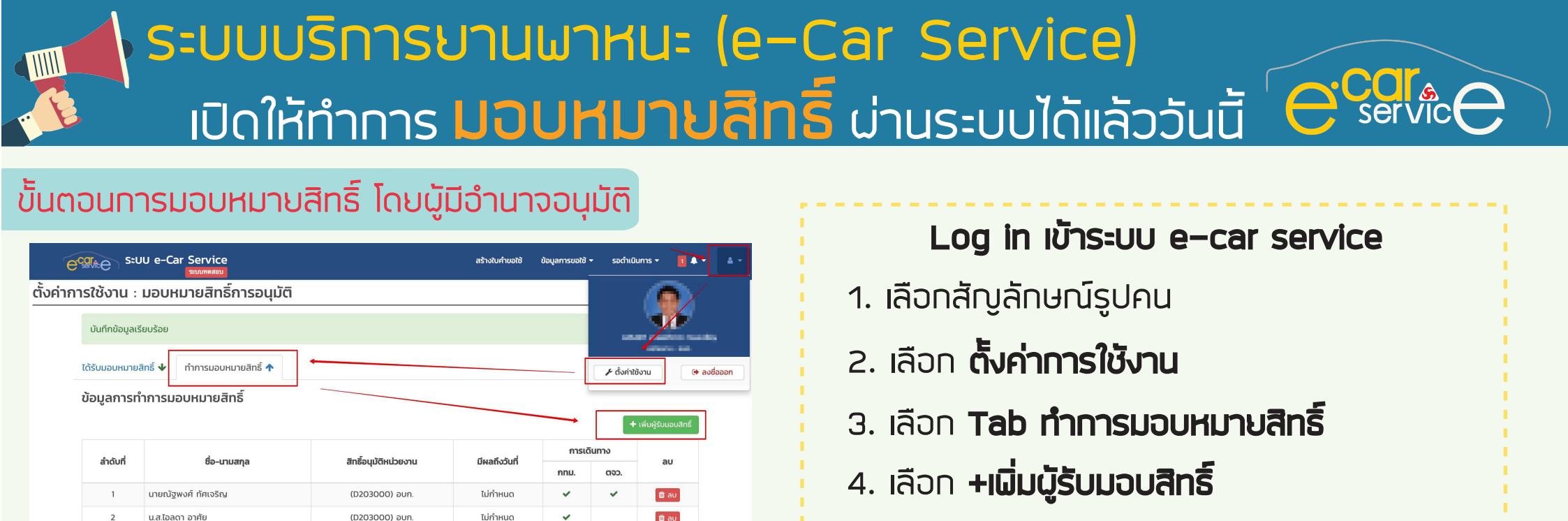

**จะปรากฎหน้าต่างมอบหมาบสิทธิ์ขึ้นมา** 5. **เลือกผู้ปฏิบัติงานที่จะมอบหมาบสิทธิ์** โดยคันหาได้จาก ชื่อ หรือ รหัสผนักงาน 6. เลือก **ผื้นที่ปฏิบัติงานที่จะมอบหมาบให้มีสิทธิ์อนุมัติ** โดยจะแสดงผื้นที่ตามที่ผู้บังคับบัญชามีสิทธิ์อนุมัติ 7. เลือก ระยะเวลาในการมีสิทธิ์อนุมัติ

(D203000) อบก

ไม่กำหนด

8. กดบันทึก

น.ส.ชนินันท์ จิตอ่อนน้อม

## s:UU e-Car Service เพิ่มผ้รับมอบสิทธิ์ รใช้งาน : มอบหมายสิท ค้นหาจาก ชื่อ-นามสกุล ค้นหาจาก รหัสพนักงาน สังกัด นามสุกส ค้นหาจาก ชื่อ-นามสกล ข้อมูลการทำการมอบบบาย นายจตรพร จันทร์ลอย รวษ ชษก อบก กพม-ค น.ส.จตรพร เอื้อรัตนชั การเดินทา 597435 นายจตรพร ทั่งคำ รวพฟ.ชพฟผ.อสร.กธป ลำดับที นายณัฐพงศ์ ทัศเจริ หน่วยงาน 🖸 D203000 (ອຸມຸຄ ) **สำหรับพื้นที่ปฏิบัติงาน** (แสดงตามสิทธิ์การอนมัติ) กรุงเทพฯและปริบุณฑล ภมิภาศ สิทธิ์มีผลถึงวันที แสดงตามสิทธิ เช่น ฝ่าย + จะแสดง กทม. และ ดจว กอง ได้แค่ กทบ 🗿 ไม่กำหนด

## สอบดามข้อมูลเพิ่มเติม ติดต่อ 65289 กองบริการยานพาหนะ ฝ่ายบริการ